## CF-MX5 シリーズ

# System Interface Manager アップデート手順書

公開日 2018/10/11

本書では、下記機種(\*)の System Interface Manager をアップデートする手順について 説明します。

(\*)対象機種

CF-MX5 シリーズ(Windows7 32/64bit、Windows10 64bit)

【ご注意】

 System Interface Manager アップデートプログラムを実行する際は、必ず「管理者」 の権限のユーザーでログオンしてください。(ユーザーの切り替え機能を使わずに管 理者の権限でログオンして操作してください。)

【お願い】

System Interface Manager のアップデートを行う際には、以下の事項をお守りくだい。

- ・ AC アダプター、および充分に充電されたバッテリーパックを接続してください。
- · USB 機器、PC カード等の周辺機器はすべて外してください。
- ・インストールプログラム以外のアプリケーションソフトはすべて終了してください。

アップデートは下記の流れで行います。

- 1. System Interface Manager のインストールファイルのダウンロードと展開
- 2. インストールされている System Interface Manager のアンインストール
- 3. System Interface Manager のインストール
- 4. System Interface Manager の更新の確認

### 1. System Interface Manager のインストールファイルのダウンロードと展開

ダウンロードページに掲載されているご使用の機種、OS に対応したプログラムをダウンロードした後、対象機種の Windows 上で実行し、作業用フォルダーにファイルを展開します。

- (1) ダウンロードしたプログラムをダブルクリックして実行します。
- (2) 「ユーザーアカウント制御」の画面が表示されたら、[はい(Y)]をクリックします。
- (3) 使用許諾契約の画面が表示されますので、内容をよくお読みいただき、[はい(Y)]を クリックします。
- (4) 展開先フォルダーを設定する画面が表示されます。[OK]をクリックしてください。
   展開先フォルダーは、標準では次の通りとなります。
   「C:¥uti12¥sysifman」

| Panasonic series software (System Interface Manag | er)        | $\times$ |
|---------------------------------------------------|------------|----------|
| 展開先フォルダ<br>ファイルを展開するフォルダを入力してください。                |            |          |
| c:¥util2¥sysifman                                 |            |          |
|                                                   | OK ++vyell |          |

(5) しばらくすると展開が完了し、展開されたフォルダーが開きます。 (展開が完了するには数十秒程度かかる場合があります)

# 2. インストールされている System Interface Manager のアンインストール

現在インストールされている System Interface Manager をアンインストールします。

- System Interface Manager アップデートプログラムが展開されたフォルダー(標準ではC:¥util2¥sysifman)をエクスプローラーで開きます。
- (2) Setup (ファイルの種類がアプリケーションと表示されるファイル。拡張子付きでファ イル名表示の場合は Setup. exe) のアイコンをダブルクリックします。
   管理者権限の確認ウィンドウが表示されたら、[はい(Y)]をクリックします。
- (3) "選択したアプリケーション、およびすべての機能を完全に削除しますか?" の画面が 表示されたら、[はい(Y)]をクリックします。

| System Interface Manager - InstallShield Wizard |  |  |
|-------------------------------------------------|--|--|
| 選択したアブリケーション、およびすべての機能を完全に削除しますか?               |  |  |
| はい(Y) いいえ(N)                                    |  |  |

(4) "このプログラムをアンインストールすると…アンインストールしてもよろしいです か?"の画面が表示されたら、[はい(Y)]をクリックします。

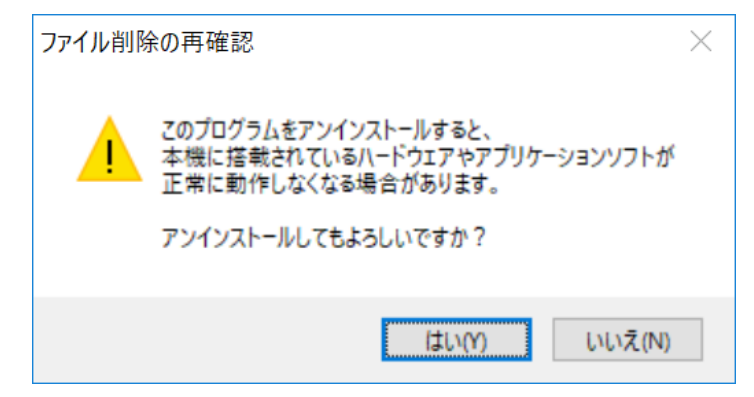

(5) しばらくすると、アンインストール完了画面が表示されますので、[はい、今すぐコンピューターを再起動します]をチェックし、[完了]をクリックして PC を再起動します。

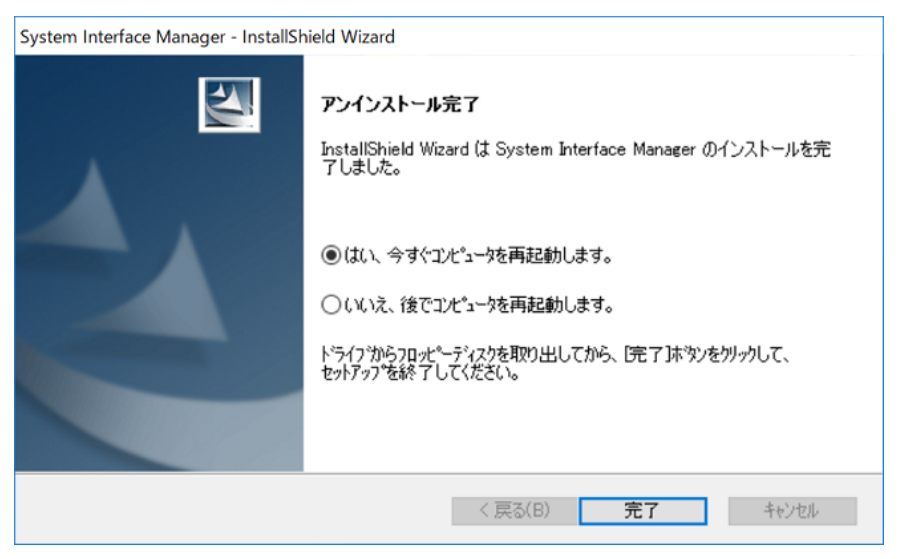

- (6) 再起動後、System Interface Manager と連携して動作する他のソフトウェアが警告 表示を行う場合がありますが、この場合も3.System Interface Manager のインスト ールの操作を続行します。
  - ※警告表示に[修復する]ボタンが表示されることがありますが、クリックせずに 3. System Interface Manager のインストール の操作を続行してください。

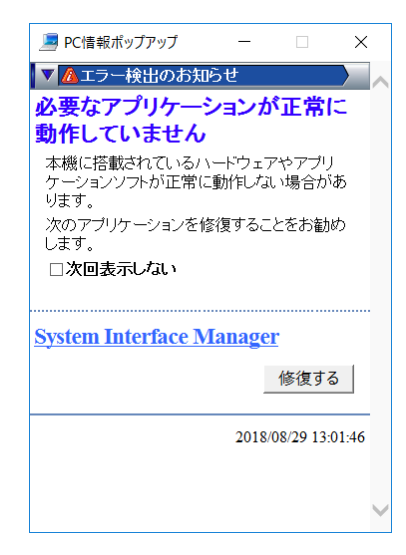

# 3. System Interface Manager のインストール

展開されたファイルの中の System Interface Manager アップデートプログラムを実行します。

- System Interface Manager アップデートプログラムが展開されたフォルダー(標準で は c:¥util2¥sysifman)をエクスプローラーで開きます。
- (2) Setup (ファイルの種類がアプリケーションと表示されるファイル。拡張子付きで ファイル名表示の場合は Setup. exe)のアイコンをダブルクリックします。
- (3) 「ユーザーアカウント制御」画面で、[はい(Y)]をクリックします。
- (4)「ようこそ」画面で、[次へ]をクリックします。

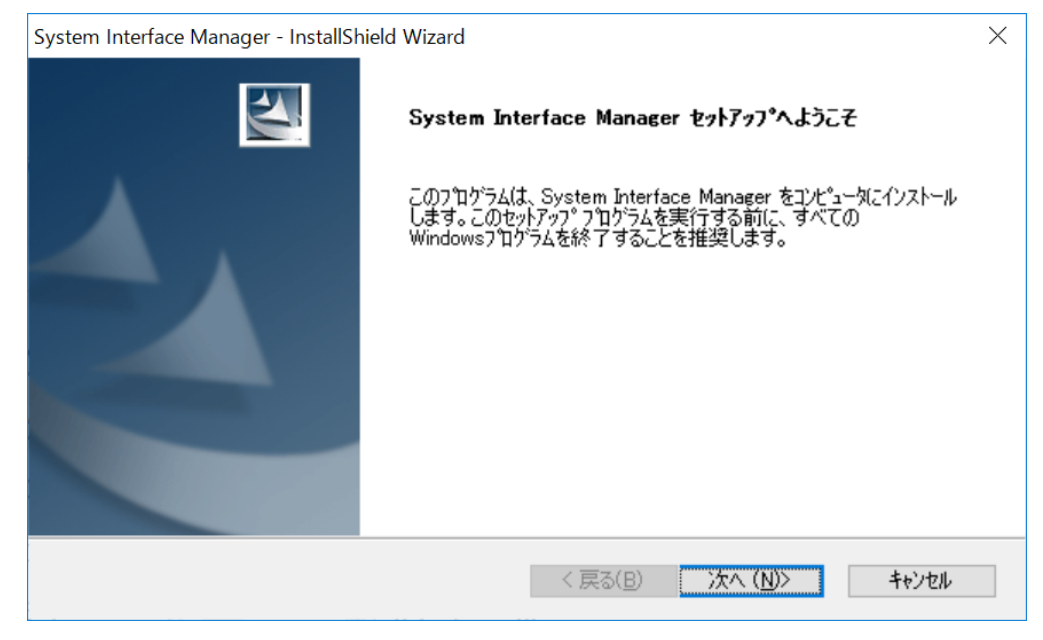

(5)「インストール準備の完了」画面で、[インストール]を押します。

| System Interface Manager - InstallShield Wizard                     | ×                        |
|---------------------------------------------------------------------|--------------------------|
| <b>インストール準備の完了</b><br>インストールを開始する準備が整いました。                          | A A                      |
| [インストール]をクリックしてインストールを開始してください。                                     |                          |
| インストール設定を確認または変更する場合は、「戻る]を夘ックします。ウィサ <sup>、</sup> ートを終了するに(<br>ます。 | よ、[キャンセル]を <b>か</b> りックし |
| InstallShield                                                       |                          |
| < 戻る(B) インストール                                                      | キャンセル                    |

- (6) インストールが開始されますのでしばらくお待ちください。
- (7)「セットアップ完了」と表示されますので[完了]をクリックし、画面指示に従いパソコンを再起動します。

#### 4. System Interface Manager の更新の確認

(1) System Interface Manager バージョンは、下記の手順で確認します。

[プログラムと機能]を表示します。

(Windows7の場合)

- 1. [スタート]ボタンをクリックし、[コントロールパネル]をクリックします。
- (表示方法がカテゴリの場合)
   [プログラム]内の[プログラムのアインインストール]をクリックします。
   (表示方法が大きいアイコンまたは小さいアイコンの場合)
   [プログラムと機能]をクリックします。

(Windows10の場合)

- 1. 「Windows」キーを押しながら、「x」キーを押します。
- 2. メニューから[アプリと機能]を選択します。
- 3. 「関連設定」の下の[プログラムと機能]を選択します。

[System Interface Manager]をクリックします。

| ♂ プログラムと機能                                          |                                                   |                             |               |         | - 0            | ×   |
|-----------------------------------------------------|---------------------------------------------------|-----------------------------|---------------|---------|----------------|-----|
| ← → ∨ ↑ 🛱 > コントロールパネル > プログラム > プログラムと機能 🗸 🗸        |                                                   |                             | プログラム         | と機能の検索  | م              |     |
| コントロール パネル ホーム                                      | プログラムのアンインストールまたは変更                               |                             |               |         |                |     |
| インストールされた更新プログラムを<br>表示                             | プログラムをアンインストールするには、一覧からプログラムを選打                   | 沢して [アンインストール]、[変更]、または     | [修復] をクリックしま? | す。      |                |     |
| <ul> <li>Windows の機能の有効化または</li> <li>無効化</li> </ul> | t<br>整理 ▼ アンインストール                                |                             |               |         |                | • 👔 |
|                                                     | 名前 ^                                              | 発行元                         | インストール日 †     | サイズ     | バージョン          | ^   |
|                                                     | Microsoft Visual C++ 2008 Redistributable - x64 9 | Microsoft Corporation       | 2018/09/26    | 13.1 MB | 9.0.30729.4148 |     |
|                                                     | Microsoft Visual C++ 2008 Redistributable - x86 9 | Microsoft Corporation       | 2018/09/26    | 10.1 MB | 9.0.30729.4148 |     |
|                                                     | 🕼 Microsoft Visual C++ 2012 Redistributable (x86) | Microsoft Corporation       | 2018/09/26    | 17.3 MB | 11.0.61030.0   |     |
|                                                     | ✓ PC情報ビューアー                                       | Panasonic                   | 2018/09/26    |         | 9.3.1100.0     |     |
|                                                     | 😹 Realtek High Definition Audio Driver            | Realtek Semiconductor Corp. | 2018/09/26    | 493 MB  | 6.0.1.7926     |     |
|                                                     | Synaptics Pointing Device Driver                  | Synaptics Incorporated      | 2018/09/26    | 46.4 MB | 19.3.10.45     | _   |
|                                                     | System Interface Manager                          | Panasonic                   | 2018/09/26    |         | 15.8.1600.0    |     |
|                                                     | 🐼 VIP Access                                      | Symantec Corporation        | 2018/09/26    | 11.6 MB | 2.2.3.3        | _   |
|                                                     | 🖼 インテル(R) グラフィックス・ドライバー                           | Intel Corporation           | 2018/09/26    | 74.2 MB | 21.20.16.4821  |     |
|                                                     | 🚯 インテル(R) ワイヤレス Bluetooth(R)                      | Intel Corporation           | 2018/09/26    | 13.1 MB | 20.50.0        |     |
|                                                     | インテル® PROSet/Wireless ソフトウェア                      | Intel Corporation           | 2018/09/26    | 342 MB  | 20.50.0        | ~   |
|                                                     | Panaso 製品パージョン: 15.8.1600.0                       |                             |               |         |                |     |

- (2) バージョンの表示を確認します。
- (3) バージョンが表 1. 機種別バージョン一覧 に対応するバージョンと同じであることを 確認します。

表 1. 機種別バージョン一覧表

| 機種シリーズ                         | System Interface Manager のバージョン |
|--------------------------------|---------------------------------|
| CF-MX5 シリーズ(Windows7 32/64bit) | 15. 1. 3100. 0                  |
| CF-MX5 シリーズ(Windows10 64bit)   | 15. 8. 1600. 0                  |

System Interface Manager アップデート手順は以上で完了です。